## Instructions for the students to open account in the Digilocker

- 1. Visit digilocker.gov.in
- 2. Click on "Sign Up".
- 3. Fill in the relevant information in the space provided.
- 4. Submit the OTP received in the mobile registered with aadhaar.

## Step by step Instructional guide

## 1)visit digilocker.gov.in

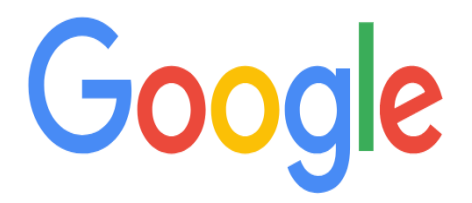

| <ul> <li>DigiLocker   Free, Secure, Flexible and easy-to-u digilocker.g ×</li> <li>digilocker.gov.in - Google Search</li> <li>digilocker.gov.in cbse</li> </ul> | 8 | digilocker.gov.in                                              | ļ |
|----------------------------------------------------------------------------------------------------|---|----------------------------------------------------------------|---|
| <ul> <li>digilocker.gov.in - Google Search</li> <li>digilocker.gov.in cbse</li> </ul>                                                                           | 5 | DigiLocker   Free, Secure, Flexible and easy-to-u digilocker.g | х |
| ۹ digilocker.gov.in <b>cbse</b>                                                                                                    | Q | digilocker.gov.in - Google Search                              |   |
|                                                                                                    | Q | digilocker.gov.in <b>cbse</b>                                  |   |
| ۹ digilocker.gov.in sslc certificate                                                                                                    | Q | digilocker.gov.in <b>sslc certificate</b>                      |   |

1

## 2)Click on "Sign Up".

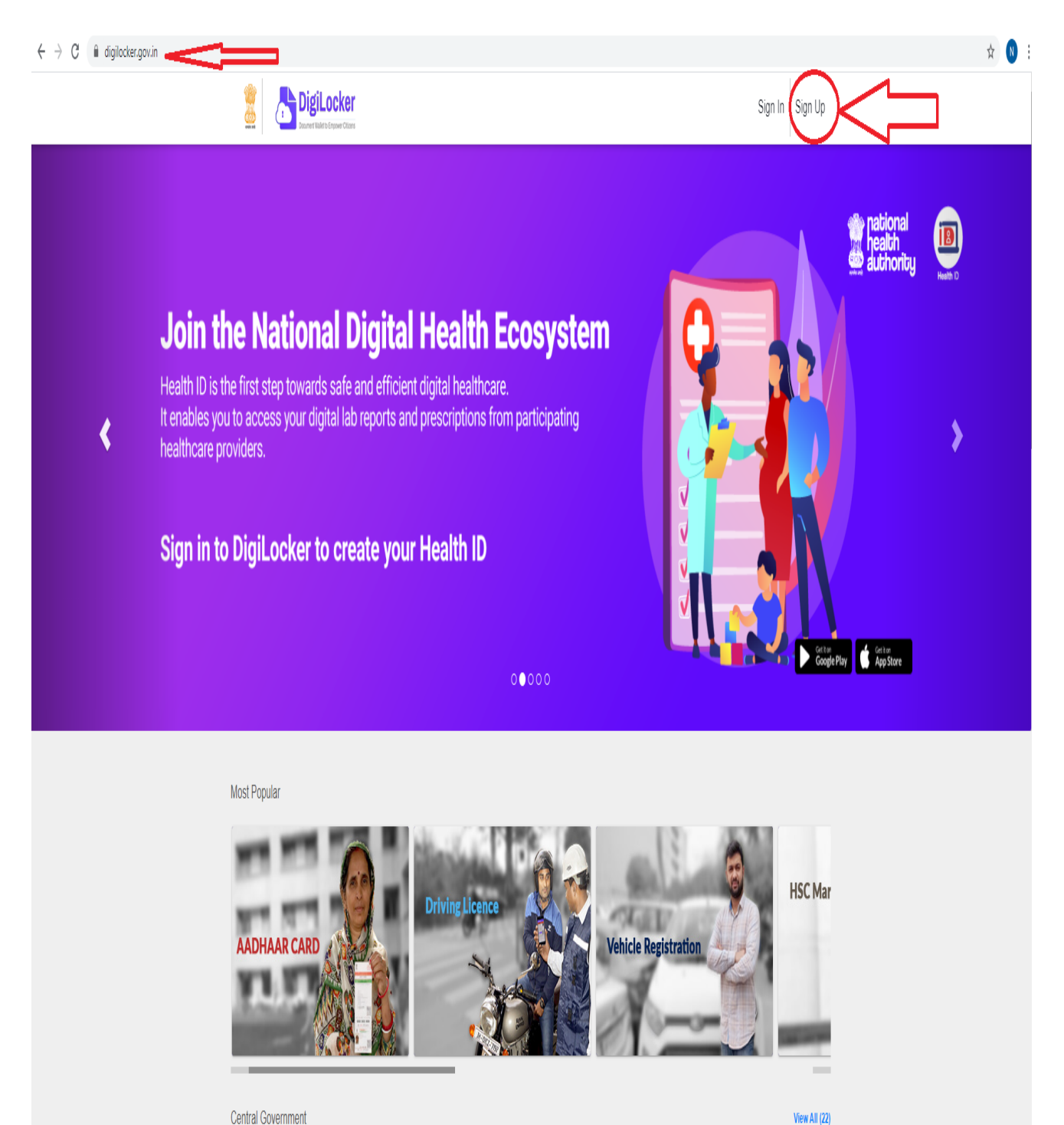

Central Government

https://dioilocker.gov.in/#carousel-1

2

3)Fill in the relevant information in the space provided

4)Submit the OTP received in the mobile registered with aadhaar

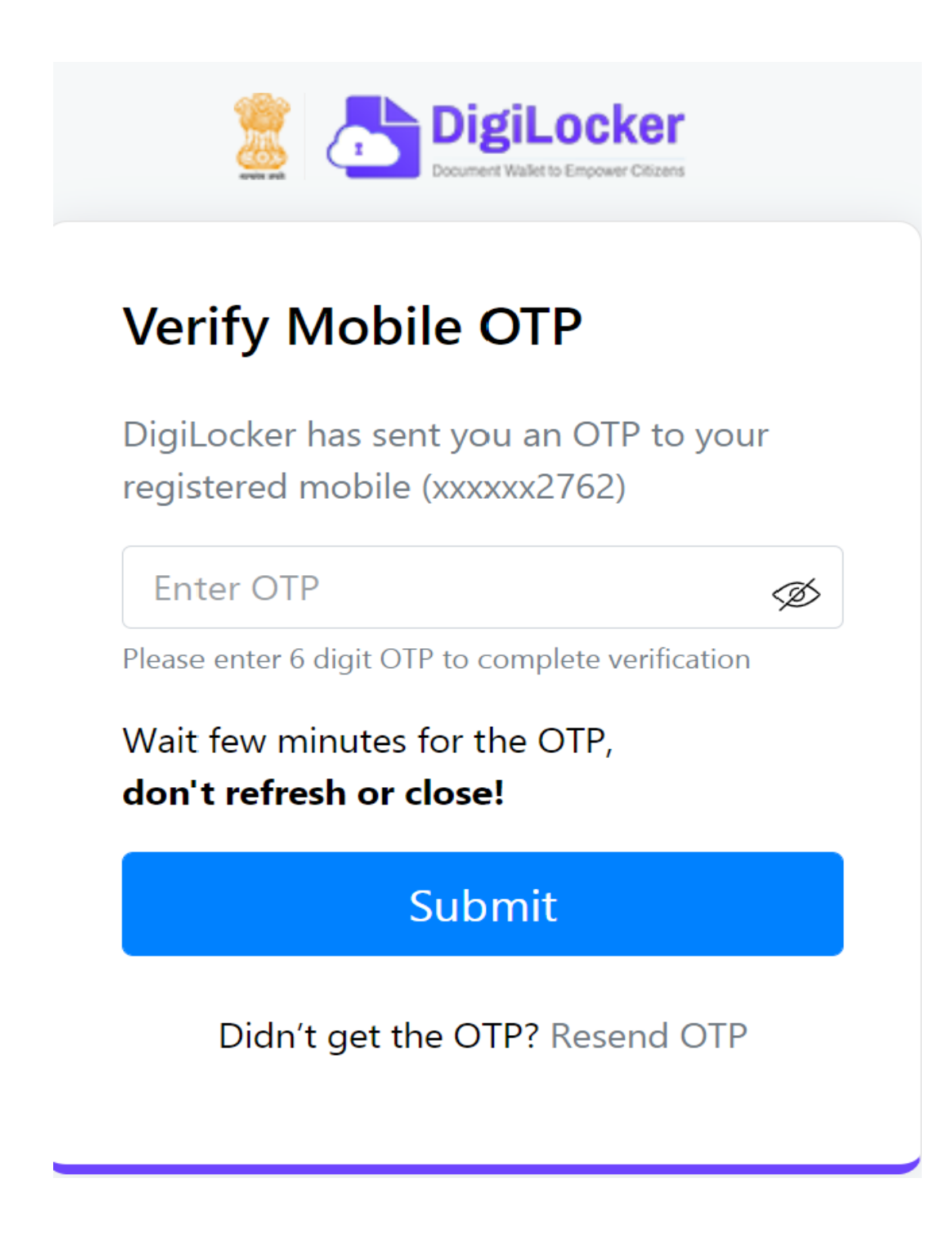

5)After submitting the OTP you will be automatically logged into the digilocker account

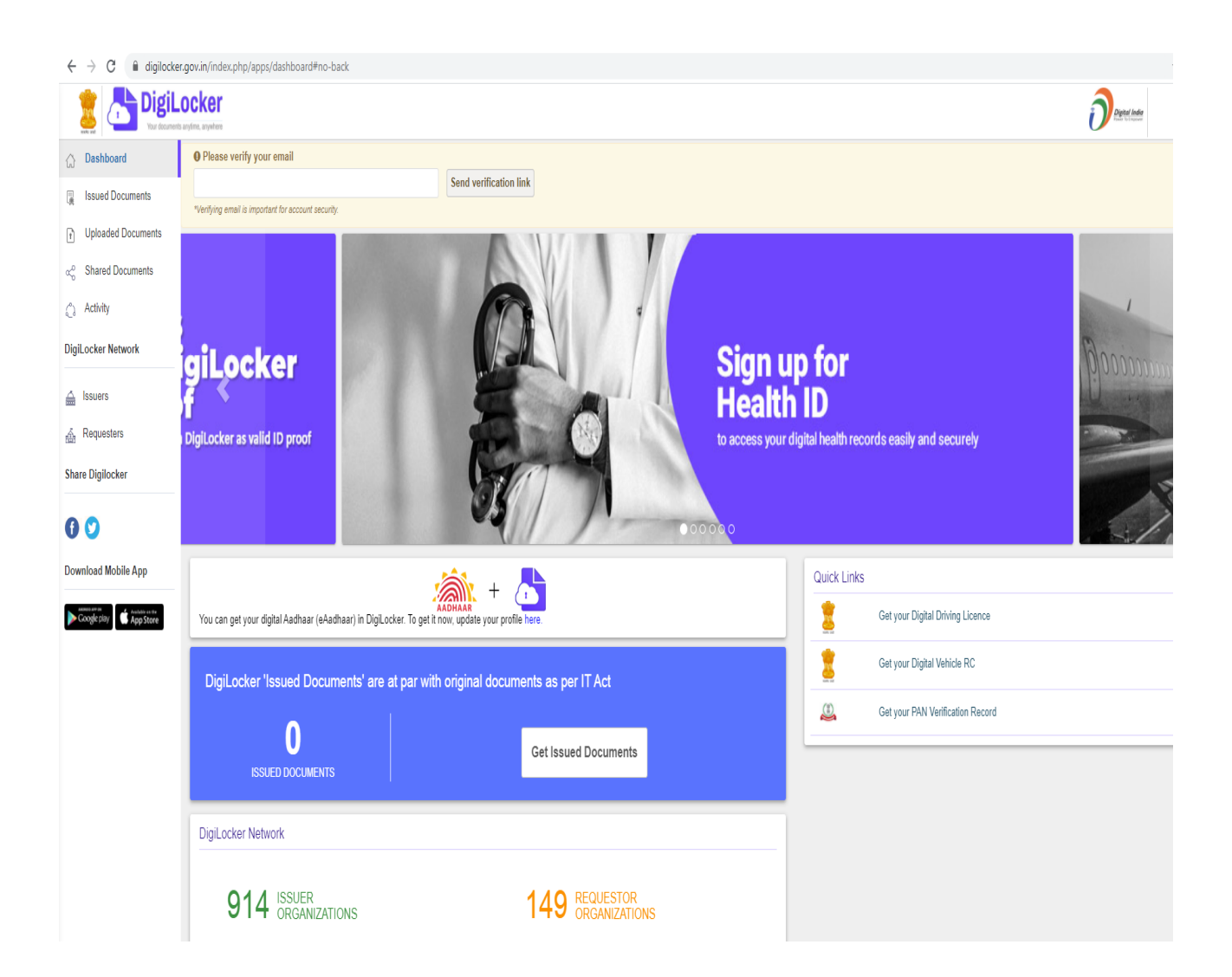